## Brukerveileder abonnement for andelseier

Abonnementet medfører ingen kostnader for andelseier, men er nødvendig for at passering i automatbommen ikke skal generere en faktura.

- 1. Internettadressen er www.youpark.no
- 2. Velg «Kjøpe abonnement»

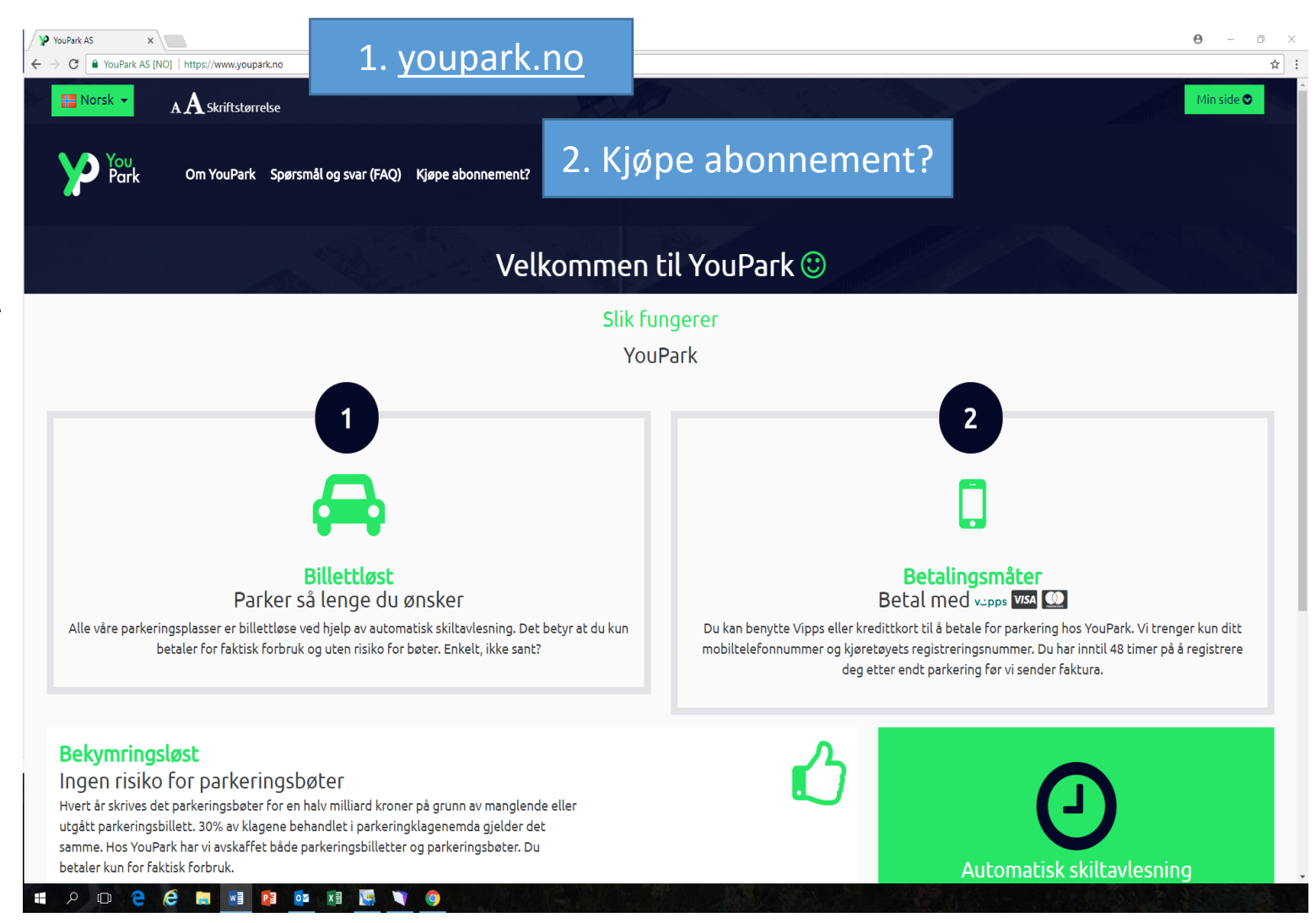

3. Velg «Bomanlegg ved Lie Hornsjøvegen» i kartet.

4. Deretter «Kjøp abonnement» i rubrikken «Klippekort personbil» 10 eller 50 klipp.

## YouPark AS x 90032615 - Gule Sider x 0 – 0 × 🗧 🔶 🕐 📔 YouPark AS [NO] | https://www.youpark.no/subscriptions/at/Bomanlegg%20Ved%20Lie%20Hornsjøveien#!&url=/subscriptions/at/Bomanlegg Ved Lie Hornsj%C3%B8veien 9 ☆ : ∧ A Skriftstærrels You Park Om YouPark Spørsmål og svar (FAQ) Kjøpe abonnement? Q Bomanlegg Ved Lie Hornsjøveien Filter # Parkeringsplas 3 # Bomveier Populært nå Bomanlegg Ved Lie Hornsjøveien Klippekort personbil - 10 Klipp (10% rabatt) Klippekort personbil - 50 Klipp (30% rabatt) Klippekortet gjelder for kjøretøy der tillatt totalvekt er mindre eller lik 3500 kg. Klippekortet gjelder for kjøretøy der tillatt totalvekt er mindre eller lik 3500 kg. Abonnement kan benyttes umiddelbart etter man har lagt inn nummerskilt på kjøretøy. Ved å velge «Automatisk fornyelse» på «Min side» videre i registreringsprosessen, vil tilsvarende Abonnement kan benyttes umiddelbart etter man har lagt inn nummerskilt på kjøretøy. Ved å velge «Automatisk fornyelse» på «Min side» videre i registreringsprosessen, vil tilsvarende antall turer automatisk legges til når din saldo er oppbrukt. Du slipper da å tenke på dette. ntall turer automatisk legges til når din saldo er oppbrukt. Du slipper da å tenke på dette. (Du får SMS med varsel om fornvelse) (Du får SMS med varsel om fornvelse) Område Område Lie Hornsjøveier Lie Horosiavele Pris kr 450,00 \* r 1.750,00 \* OBS! Du kan ta i bruk abonnementet straks du har bekreftet kjøpet kan ta i bruk abonnementet straks du har bekreftet kjøpet \* Ved kjøp av abonnement tilkommer det et fakturageby et et fakturageby: 4 Kipo abonn Kjøp abonner Abonnement andelseier Dette abonnementet er kun tilgjengelig for kjøp tilhørende andelseiere hos Lie Hornsjøveien. Det er forhåndsgodkje ning ved kjøp av styret Område Lie Hornsjøveier Pris kr 0.00 \* OBS! Det er krav til forhåndsgodkjenning ved kjøp av dette abonnementet. Du vil motta en SMS fra YouPark når din søknad er ferdig behandlet og abonnementet er klar til bruk. Dette er et gratis abonnement og det tilkommer ikke et fakturageby 📲 🔎 🗆 🔁 🧀 🛤 💀 🖬 📴 🔰 🌖 🙆

5. Her velger du «Opprett ny fakturaadresse»

La avkryssing for « Jeg ønsker å aktivere automatisk fornyelse av dette abonnementet» stå dersom det ønskes, og du vil få en SMS-varsel ved fornyelse.

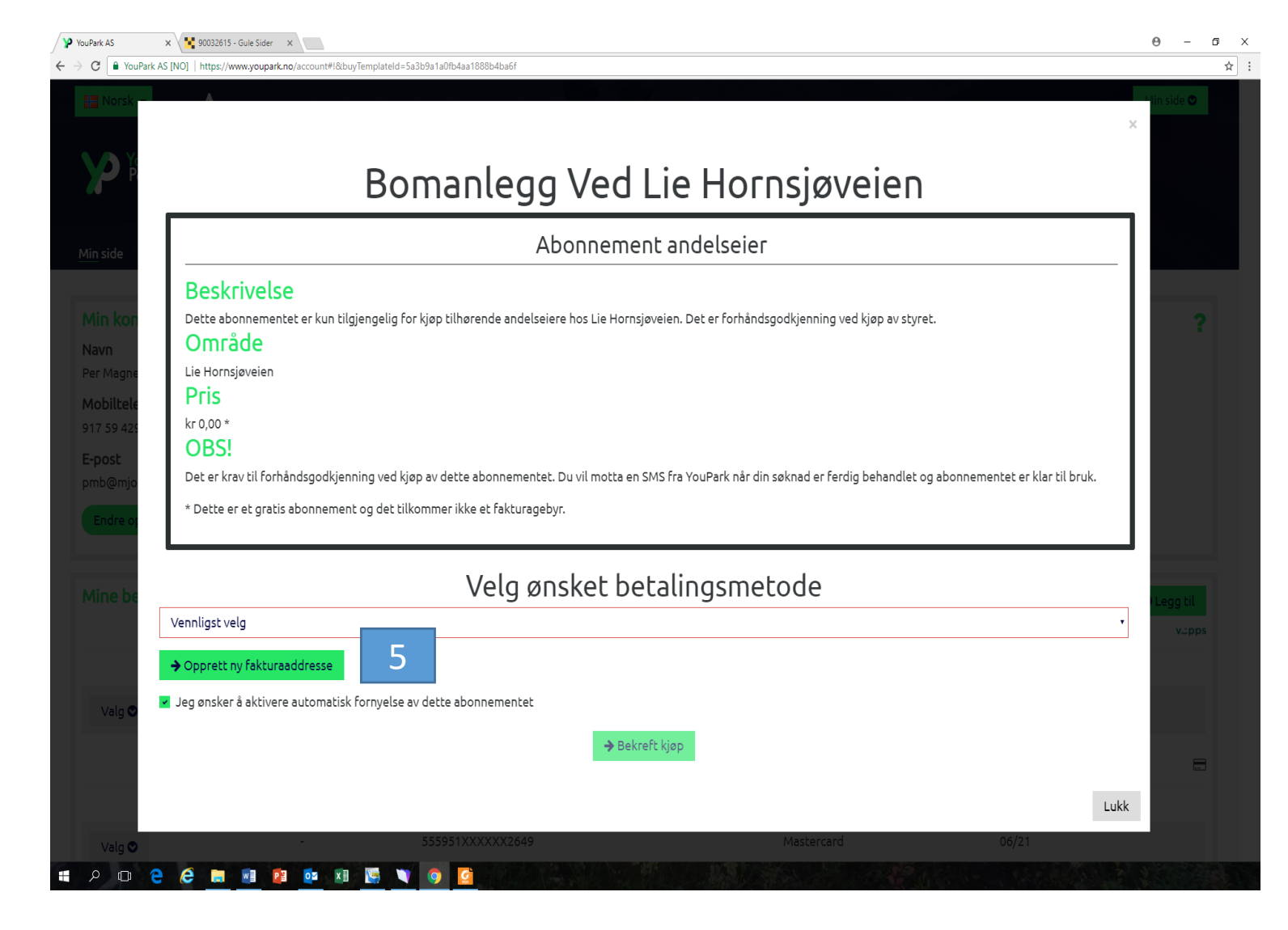

- 6. Velg «privatperson»
- 7. Legg inn opplysningene som vist i eksempel
- 8. Avslutte med «Opprett» og «Bekreft kjøp»

| ✓ YouPark AS (NOL) https://www.voupark.po/account#lik/biu/TemplateId=5a3831fa0fbdaa2fade820fd |                                |             |          |                         |
|-----------------------------------------------------------------------------------------------|--------------------------------|-------------|----------|-------------------------|
| E Nors                                                                                        | Legg til betalingsmetode       |             | ×        |                         |
| P                                                                                             | Betalingsmetode                |             |          |                         |
| <u>Min side</u>                                                                               | Kundedetaljer                  | Adresse     |          |                         |
| Min ko                                                                                        | Privatperson Firma 6           | Gateadresse |          |                         |
| Navn<br>Per Mag                                                                               | Ola                            | c/0         | _        |                         |
| Mobilte                                                                                       | Etternavn<br>Normann           | Poststed    | -        |                         |
| E-post                                                                                        | Mobiltelefonnummer<br>12345678 | Postkode    | -        |                         |
| Endre                                                                                         | Epostadresse                   |             | _        |                         |
|                                                                                               | ola.normann@normann.no<br>     |             |          |                         |
| Mine                                                                                          | Norge v                        |             |          | til<br>Joos             |
|                                                                                               |                                | Lukk Oppre  | ett      | o p p a                 |
| Normaler_for_la                                                                               | ndpdf ^                        | ft kiøp     | (        | Vis alle X              |
|                                                                                               | e e 🛤 📧 🥸 🗷 🔚 🔍 🧿              |             | ₽ ()) (Ę | 15:07<br>NOB 12.01.2018 |
|                                                                                               |                                |             |          |                         |

- 9. Velg «Legg til kjøretøy» og sett inn registreringsnummer, marker «Lie Hornsjøveien» og
- 10. «Godkjenn» og «Lagre» under «Valg» for hvert kjøretøy som blir lagt til.

Du må velge «Legg til kjøretøy» for hvert kjøretøy du ønsker å legge til. Legg til de alle kjøretøy, inkl. henger som har registreringsskilt og skal benyttes på veien. Du kan søke om å få lagt til flere enn 5 kjøretøy.

Da er alle opplysninger lagt inn og ditt abonnement er klart for bruk.

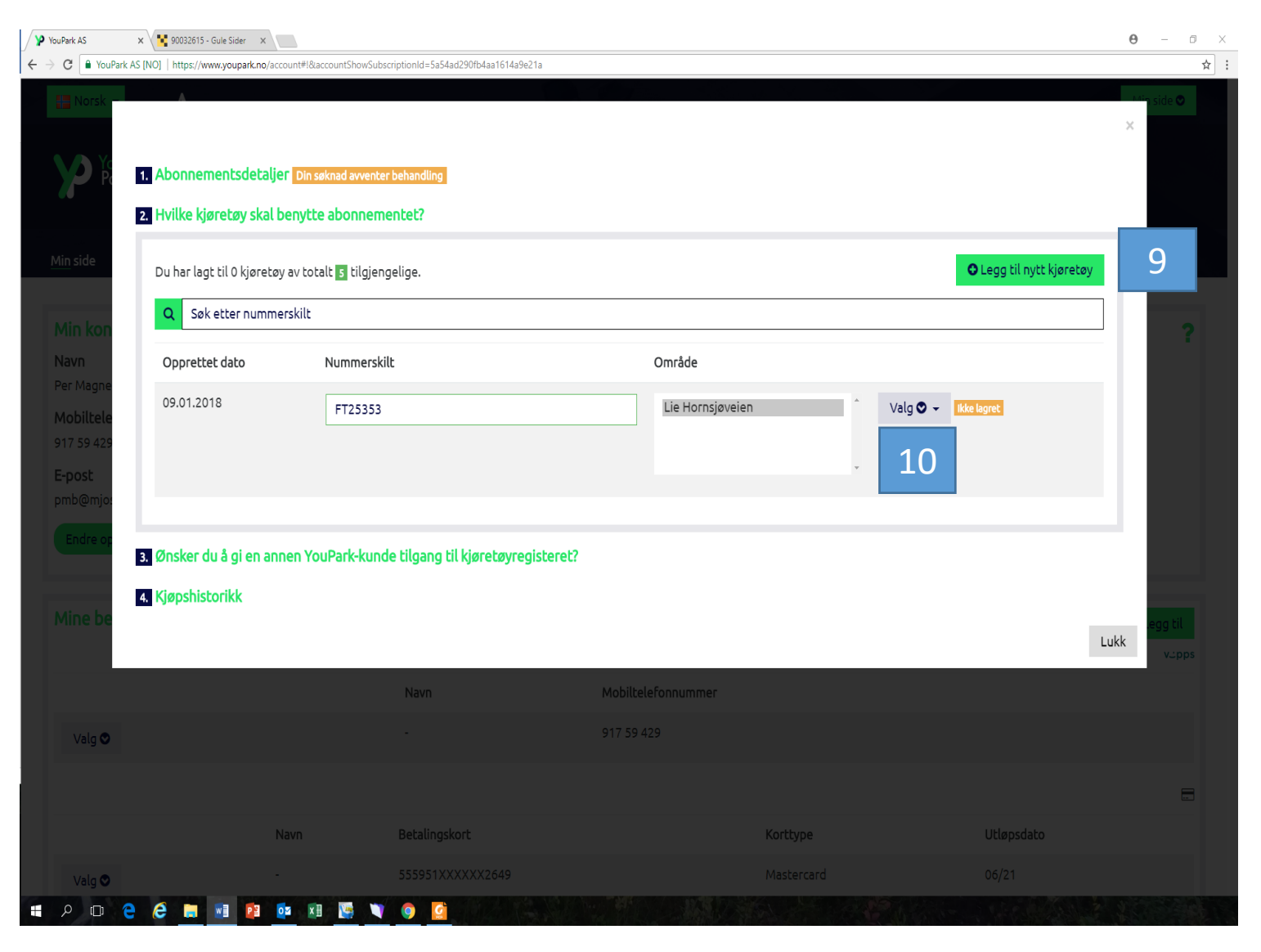